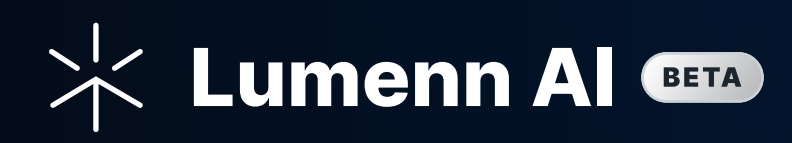

# Lumenn Al Beta Quick Start Guide

Your Step-by-Step Guide to Unlocking the Power of Generative BI

© 2025 Lumenn AI / Gleecus TechLabs Inc. All rights reserved.

\land hello@lumenn.ai

🕀 www.lumenn.ai

# Introduction

Lumenn AI is a generative BI (Business Intelligence) platform where users can perform BI analysis and generate reports and data visualizations from their enterprise data using natural language prompts.

This guide helps Lumenn AI users to set up and utilize various features and functions of Lumenn AI.

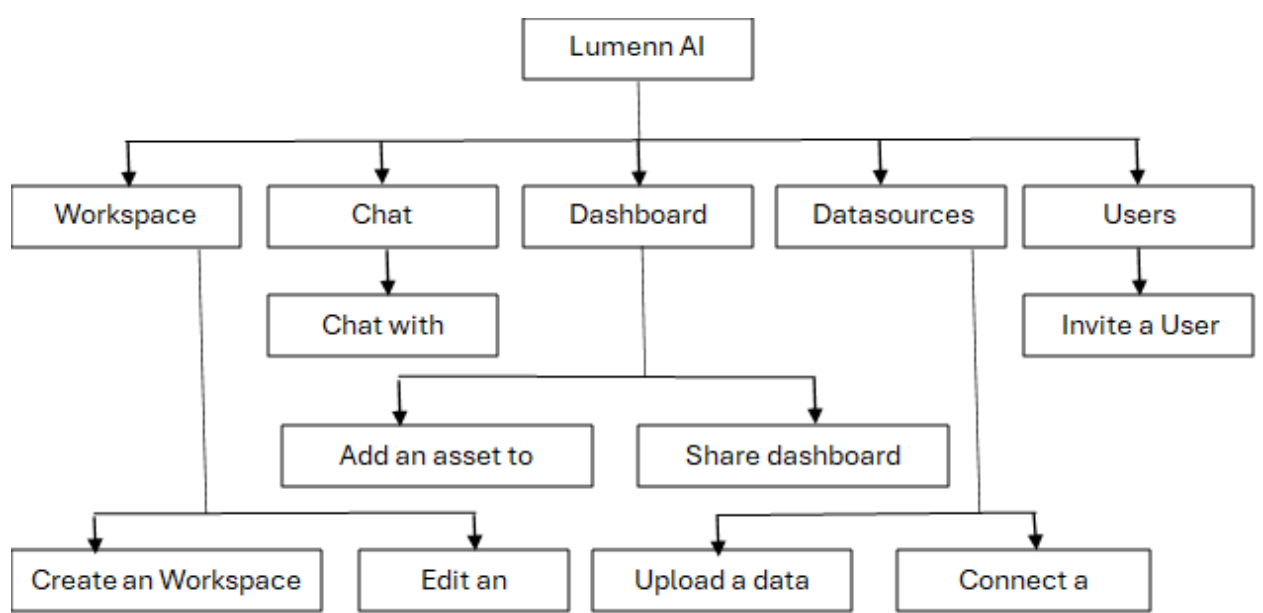

## Architecture

| Introduction                                                    | 1  |
|-----------------------------------------------------------------|----|
| Architecture                                                    | 1  |
| Creating a Lumenn Al Account                                    | 3  |
| Logging into Lumenn Al                                          | 5  |
| Setting up a Data Source in Lumenn Al                           | 9  |
| Connecting to a PostgreSQL Source                               | 11 |
| Connecting to an AWS S3 Source                                  | 14 |
| Updating a Data Source                                          | 17 |
| Uploading a Data Dictionary                                     | 20 |
| AI Chat Module                                                  | 22 |
| Natural Language Query                                          | 22 |
| Using Graph Controls                                            | 24 |
| Viewing the SQL response                                        | 25 |
| Adding a Visualization to Dashboard (Available in Full Version) | 25 |
| Creating Threads                                                | 27 |
| Workspaces                                                      |    |
| Dashboards                                                      | 29 |
| User Management                                                 | 30 |
| Profile                                                         | 31 |
| Data Quality                                                    | 32 |
| Thank you for exploring the Lumenn AI Beta Quick Start Guide!   | 33 |
| Contact Support                                                 |    |
| Technical Assistance                                            |    |
| Sales and Inquiries                                             |    |

## **Creating a Lumenn AI Account**

- 1. Navigate to <u>app.lumenn.ai</u> and click on 'Sign up for Beta' button.
- 2. Fill out the sign-up form with the following fields:
  - Work Email: Enter a valid work email (e.g., <u>john.doe@company.com</u>).
  - Organization Name: Enter your organization's name (e.g., Acme Corp).
  - First Name: Enter your first name (e.g., John).
  - **Last Name**: Enter your last name (e.g., Doe).
  - **Create Password**: Create a secure password following the provided guidelines.

| Lumenn Al 🚥                                                                                      | Get started with Lumenn Al Beta<br>No credit card required.                                            |
|--------------------------------------------------------------------------------------------------|----------------------------------------------------------------------------------------------------|
|                                                                                                  | Work Email*                                                                                            |
|                                                                                                  | eg: john@company.com                                                                                   |
|                                                                                                  | Organization Name*                                                                                     |
| Simplify Enterprise                                                                              | eg: Acme Corporation                                                                                   |
| Data Visualization                                                                               | First Name* Last Name*                                                                                 |
| with GenAl 🛧 👘 🖊                                                                                 |                                                                                                    |
|                                                                                                  | Create Password*                                                                                       |
| connect, validate, query, and visualize your<br>enterprise data with intuitive, natural language | ø                                                                                                    |
| ueries.                                                                                          | Use at least 8 characters, including an uppercase letter, a number, and a special character.           |
|                                                                                                  | Sign up for Beta                                                                                       |
| 10 1/1                                                                                           | By signing up, I accept the Lumenn <b>Terms of Service</b> and acknowledge the <b>Privacy Policy</b> . |
|                                                                                                  | Already registered? Login                                                                              |
| 2024 Gleecus TechLabs Inc. All rights reserved.                                                  |                                                                                                    |

- 3. Click the **Sign Up for Beta** button. An email containing a **verification code** will be sent to your provided email address and you will be redirected to the verification screen.
- 4. Enter the **6 digit verification code** received on your email. Please check your spam or junk folder if no code was received. In that case click '**Resend code**' and new code will be sent.

5. After entering the 6 digit code, click 'Verify Account'.

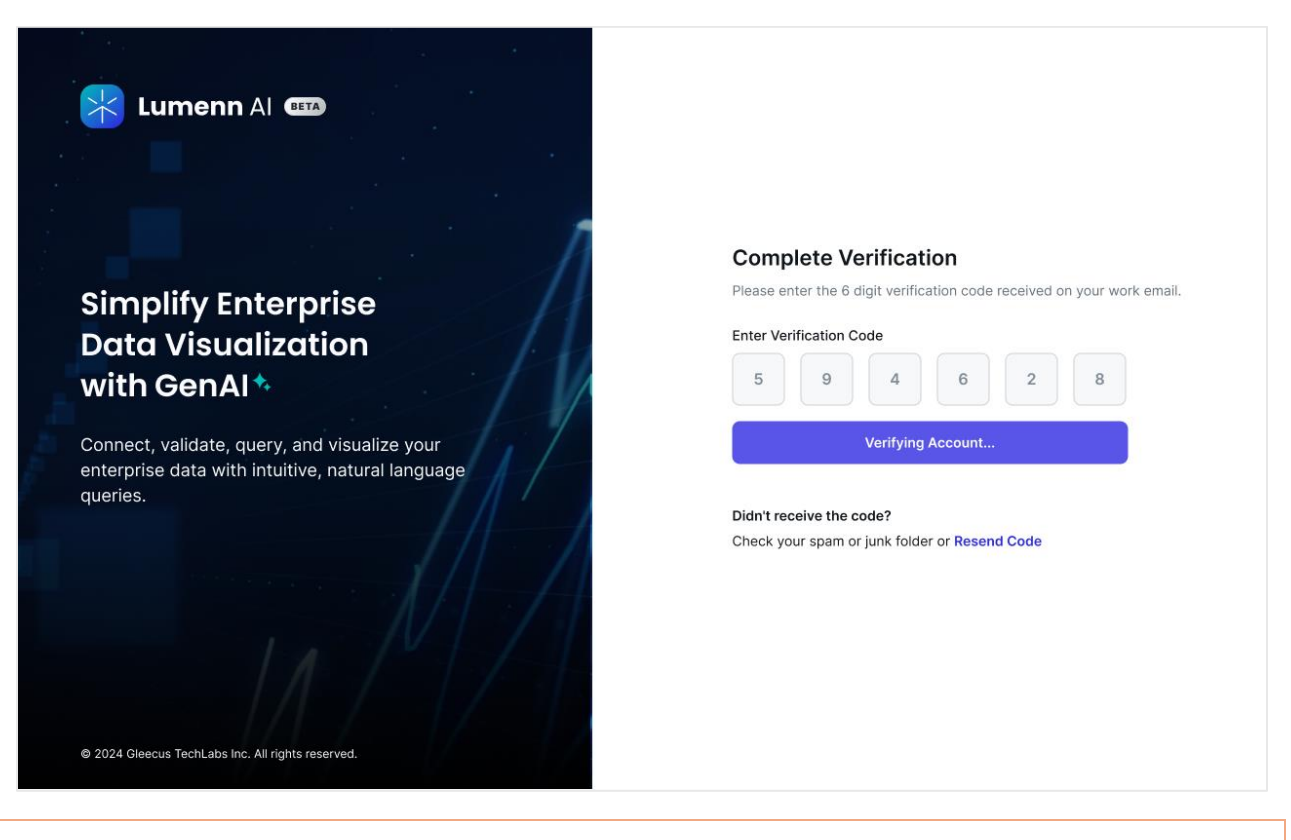

① Only one account per company domain is allowed. If an account is already created with an email like john@acme.com, other users with the same domain (e.g., jane@acme.com) will be prevented from creating an account.

# Logging into Lumenn Al

- 1. After successfully verifying your account, you will be redirected to the login screen. Alternatively, you can navigate to <u>app.lumenn.ai</u> to access the login page.
- 2. Enter the **email** and **password** and click '**login'** to proceed.

| 1                                                 | Login to your account            |
|---------------------------------------------------|----------------------------------|
| Simplify Enterprise                               | Work Email*                      |
| Data Visualization                                | Please enter email or username   |
| with GenAlt                                       | Password*                        |
|                                                   | Enter password &                 |
| Connect, validate, query, and visualize your      | Forgot Password?                 |
| queries.                                          | Login                            |
| IN MA                                             | Not Registered? Sign up for Beta |
| © 2024 Gleecus TechLabs Inc. All rights reserved. | Terms of Use Privacy Policy      |

#### Forgot your Lumenn Al password?

1. Click 'Forgot Password?' link. You'll be taken to Reset password screen.

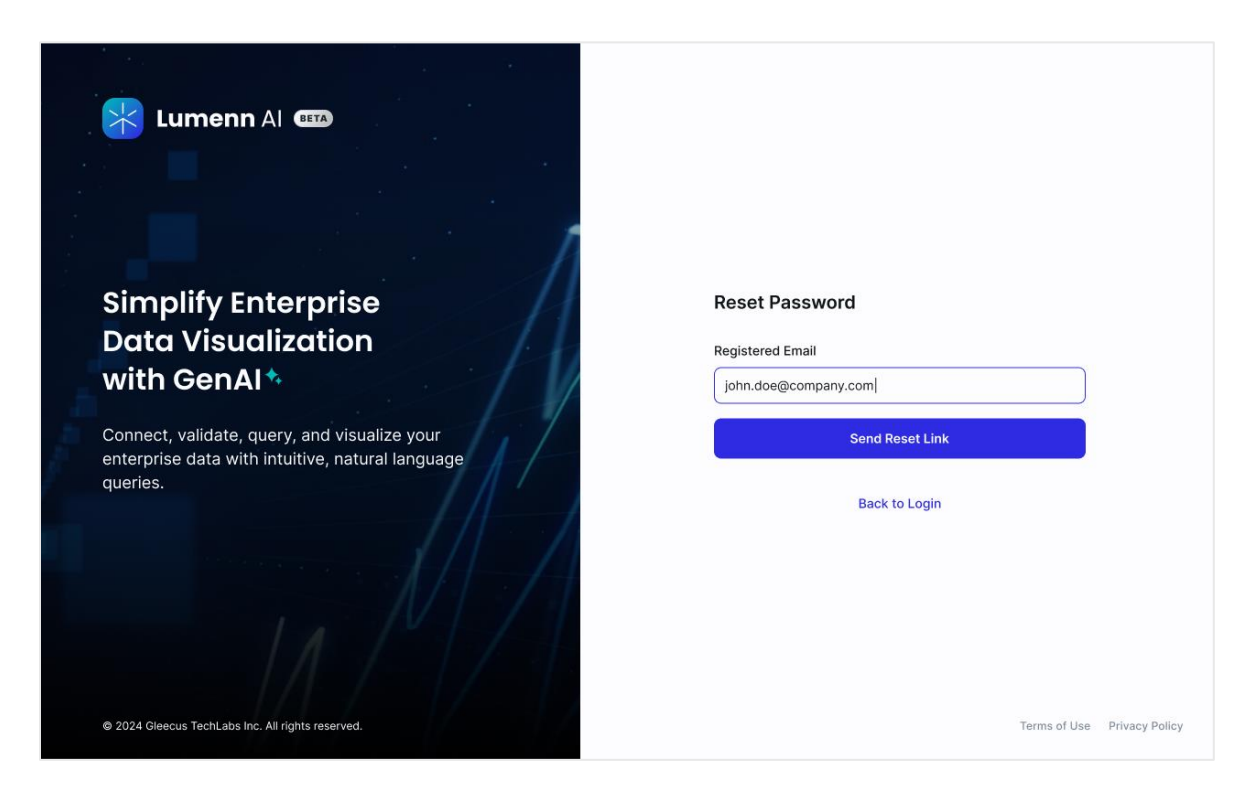

2. Enter your registered email and click '**Send Reset Link**'. A confirmation screen will notify you that the reset link has been sent to your email.

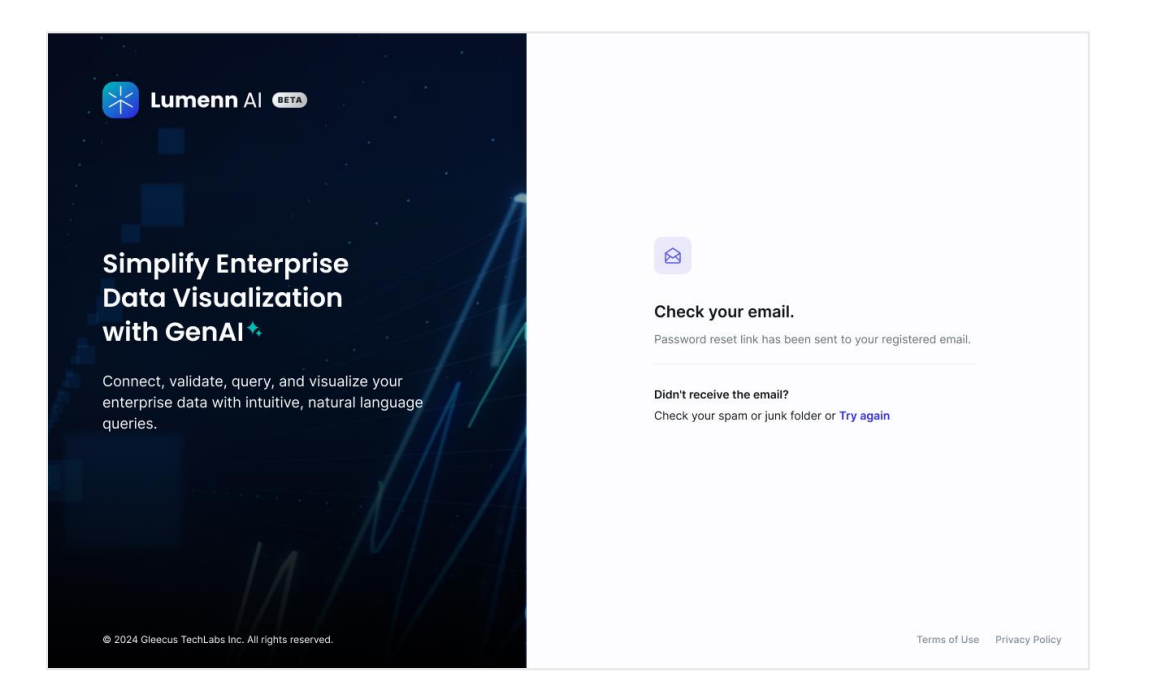

3. Click the **reset link** sent to your email. This will take you to the **Password Reset** page.

| Lumenn Al 🚥                                                                                                    |                                                                                                    |                |
|----------------------------------------------------------------------------------------------------|----------------------------------------------------------------------------------------------------|----------------|
| Simplify Enterprise<br>Data Visualization                                                                                  | Reset Password<br>New Password*                                                                                |                |
| with GenAI<br>Connect, validate, query, and visualize your<br>enterprise data with intuitive, natural language<br>queries. | Use at least 8 characters, including an uppercase letter, a number, and a special character. Confirm Password* |                |
| 11/1                                                                                                    | Reset Password                                                                                                 |                |
| © 2024 Gleecus TechLabs Inc. All rights reserved.                                                                          | Terms of Use                                                                                                   | Privacy Policy |

4. Enter your new password, confirm it, and then click '**Reset Password'**. You'll see a confirmation message that your password has been successfully reset.

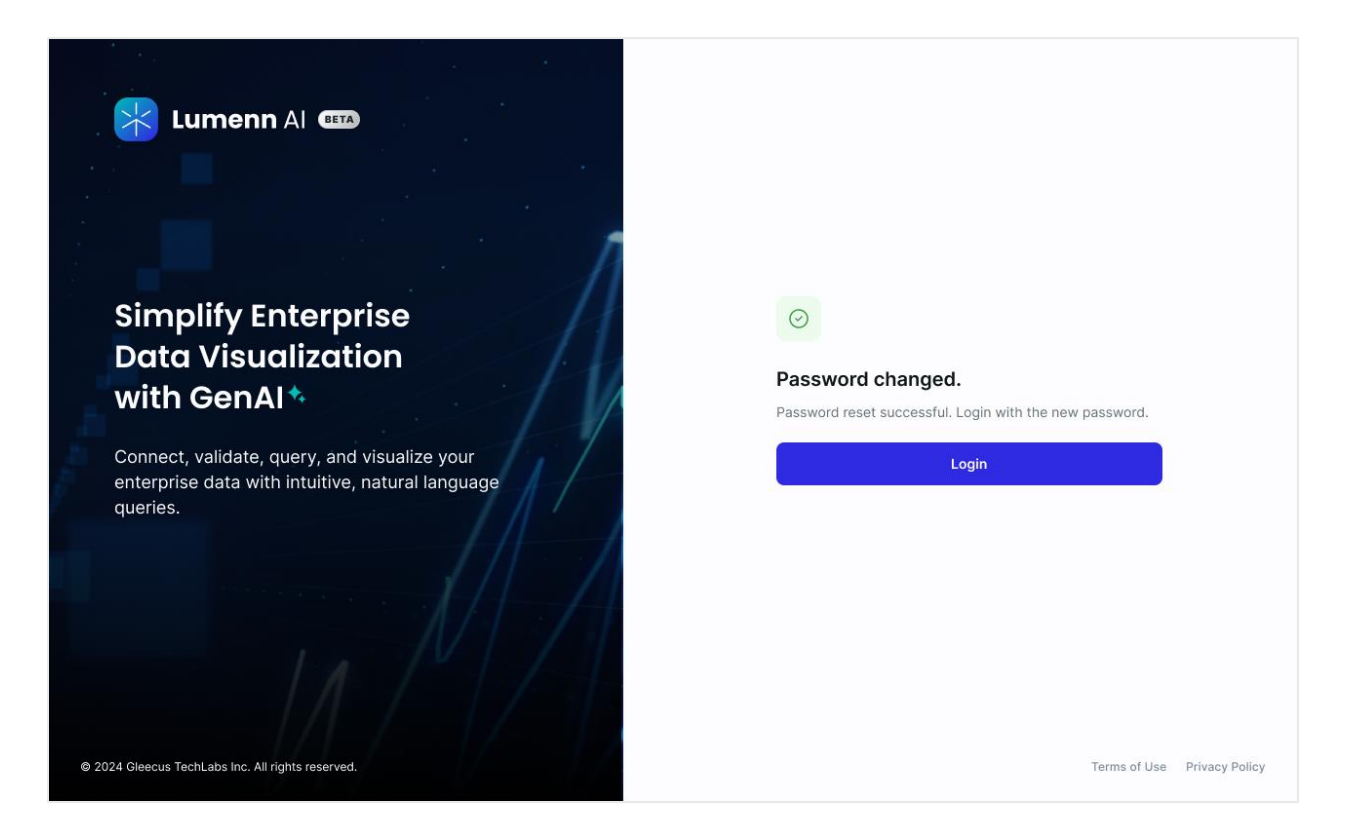

5. Click **Login** to return to the login page. Enter your **email** and new **password**, and you'll be logged into Lumenn AI.

## Setting up a Data Source in Lumenn AI

After logging in, you'll be greeted with a message informing you that no data source is currently connected. To start querying, you'll need to connect a data source.

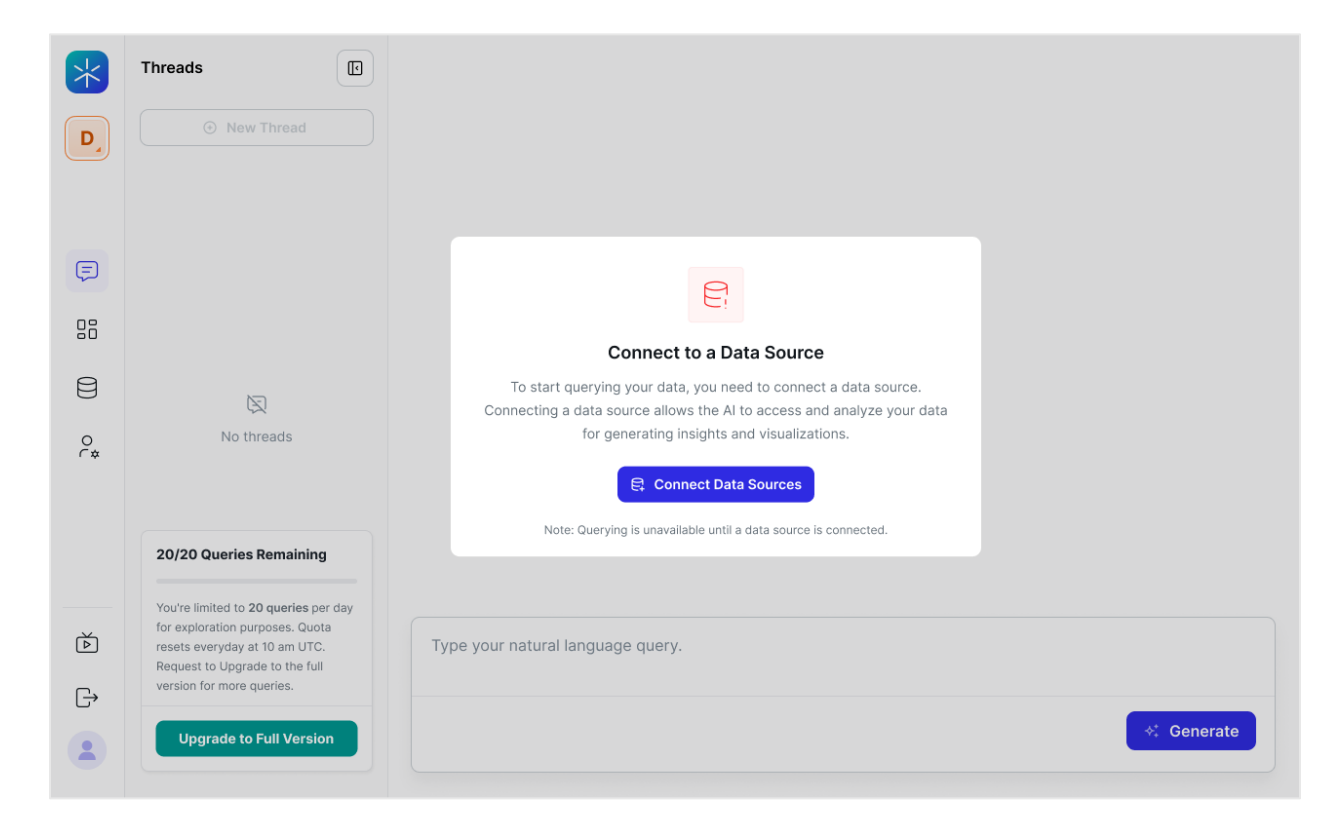

1. Click '**Connect Data Sources'** button to get started. You'll be redirected to the Data Source Management screen.

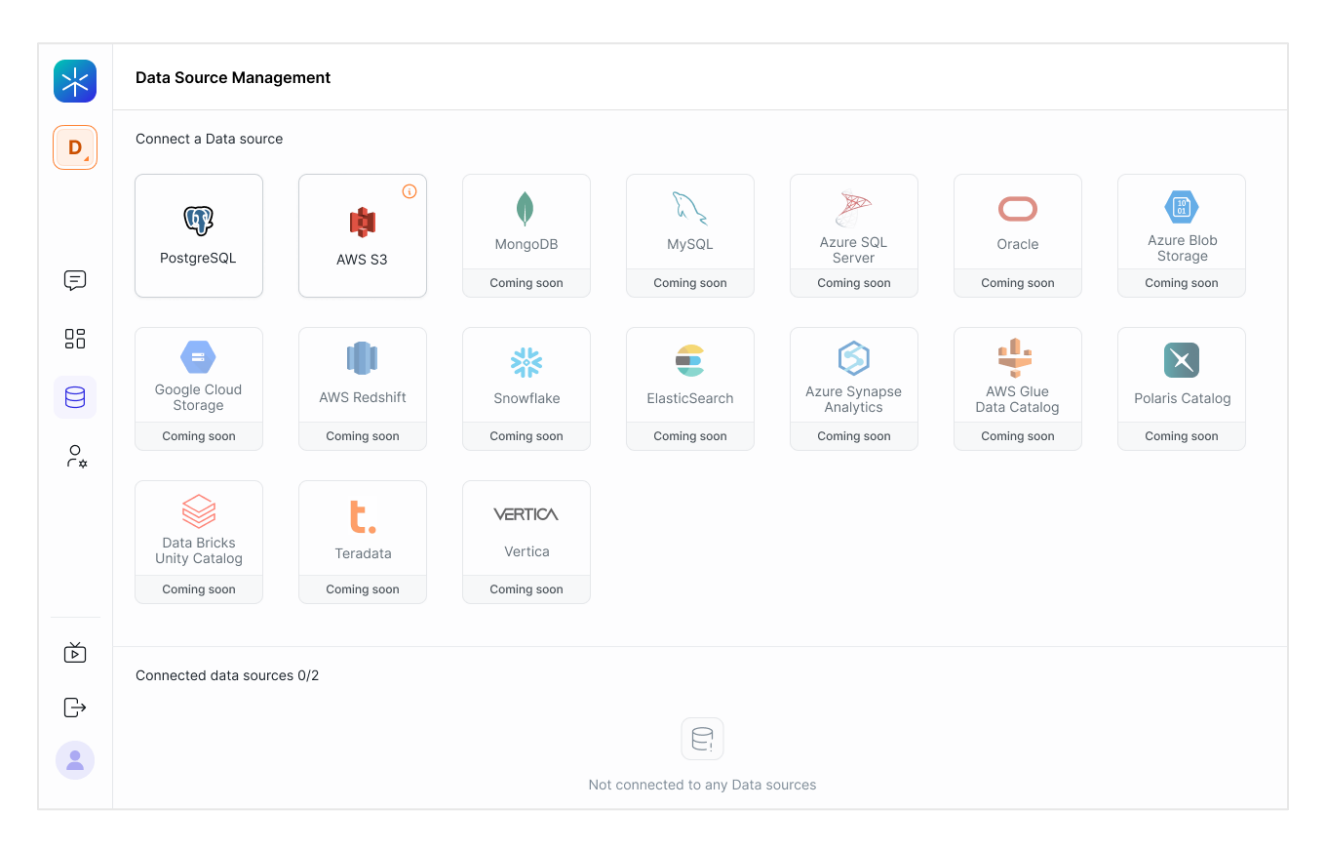

Lumenn Al Beta allows you to connect up to 2 data sources. Supported data sources are:

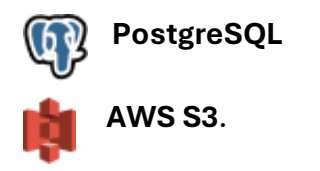

Additional sources like MongoDB, MySQL, and others will be available in the full version.

#### Connecting to a PostgreSQL Source

- 1. Click **PostgreSQL** card. This opens the PostgreSQL connection screen.
- 2. Fill in the required fields:
  - Hostname/IP Address
  - Data Source Name
  - Port
  - Username
  - Password
  - Display Name\*

| *       | ← PostgreSQL                                      |                   |                 |              |                |
|---------|---------------------------------------------------|-------------------|-----------------|--------------|----------------|
| D       | ① Details                                         |                   |                 |              |                |
|         | Hostname/IP Address*                              | Data Source Name* | Port*           |              |                |
| Ę       | Username*                                         | Password*         | Display Name* 🕠 |              |                |
|         |                                                   |                   |                 |              |                |
| 8       | & Connect                                         |                   |                 |              |                |
| 0<br>C* |                                                   |                   |                 |              |                |
|         |                                                   |                   |                 |              |                |
|         |                                                   |                   |                 |              |                |
| Ă       |                                                   |                   |                 |              |                |
| G       |                                                   |                   |                 |              |                |
| 2       | © 2024 Gleecus TechLabs Inc. All rights reserved. |                   |                 | Terms of Use | Privacy Policy |

\* The **Display Name** is for recognition within Lumenn AI and can be anything you like. For example, if your data source contains healthcare data, you might name it **Healthcare Data** for easy identification.

3. Once the details are entered, click **Connect**. Below, you'll see a list of available tables from your data source.

| *  | ←                                                                         |                                 |
|----|---------------------------------------------------------------------------|---------------------------------|
| w  | O Details 🖸 Data Quality                                                  |                                 |
|    | ▶ Reconnect                                                               |                                 |
| Ţ  | ⊙ Connection Successful                                                   |                                 |
| 08 | The connection to the healthcaredb database was established successfully. |                                 |
|    |                                                                           | Save                            |
| 0  | Tables                                                                    | ۲ (                             |
|    | denial_claims                                                             | *                               |
|    | sample_denial_claims                                                      |                                 |
|    | all_insurance_claims                                                      |                                 |
| ÷  | all_related_bpdates                                                       |                                 |
| 2  |                                                                           | 1 to 5 of 5 K < Page 1 of 1 > > |
| c  | 2025 Gleecus TechLabs Inc. All rights reserved.                           | Terms of Use Privacy Policy.    |

(i) It's important to note that Lumenn AI **doesn't copy your data**—it simply facilitates the connection. Your data remains secure and never leaves your environment.

4. Select the relevant tables you want to use and click **Save**.

| *  | ← I PostgreSQL                                                            |                                 |
|----|---------------------------------------------------------------------------|---------------------------------|
| W  | 🛈 Details 🖂 Data Quality                                                  |                                 |
|    | ▶ Reconnect                                                               | ·                               |
| Ţ  | O Connection Successful                                                   |                                 |
| 88 | The connection to the healthcaredb database was established successfully. |                                 |
| ₿  |                                                                           | Save                            |
| ĉ  | Tables                                                                    | Υ                               |
|    | denial_claims                                                             | •                               |
|    | sample_denial_claims                                                      |                                 |
|    | alLinsurance_claims                                                       |                                 |
| ÷  | all_related_bpdates                                                       |                                 |
| 2  |                                                                           | 1 to 5 of 5 K < Page 1 of 1 > > |
|    | © 2025 Gleecus TechLabs Inc. All rights reserved.                         | Terms of Use Privacy Policy.    |

5. You'll be redirected to the Data Sources screen, where you can now see your connected PostgreSQL source.

| *       | Data Source Manageme               | ent                   |             |             |             |              |                 |
|---------|------------------------------------|-----------------------|-------------|-------------|-------------|--------------|-----------------|
| w       |                                    |                       |             | Analytics   |             |              | Catalog         |
|         | Coming soon                        | Coming soon           | Coming soon | Coming soon | Coming soon | Coming soon  | Coming soon     |
|         |                                    |                       |             |             |             |              |                 |
| Ţ       | t.                                 | VERTICA               |             |             |             |              |                 |
| 88      | Teradata                           | Vertica               |             |             |             |              |                 |
| 9       | Coming soon                        | Coming soon           |             |             |             |              |                 |
| Ð       |                                    |                       |             |             |             |              |                 |
| 0<br>(* | Configured data sources            | ;(1)                  |             |             |             |              |                 |
|         | Healthcare DB<br>Connected         | <ul> <li>…</li> </ul> |             |             |             |              |                 |
|         |                                    |                       |             |             |             |              |                 |
| G       |                                    |                       |             |             |             |              |                 |
| 2       | Data Dictionary 🛈                  |                       |             |             |             |              | 0               |
|         | 2025 Gleecus TechLabs Inc. All rig | ghts reserved.        |             |             |             | Terms of Use | Privacy Policy. |

## Connecting to an AWS S3 Source

- 1. Click AWS S3 card. This opens the AWS S3 connection screen.
- 2. Fill in the required fields:
  - Access Key
  - Secret Key
  - Bucket Name
  - Display Name

| *  | < 🛊 AWS S3                                      |                     |                   |                 |
|----|-------------------------------------------------|---------------------|-------------------|-----------------|
| w  | ⑦ Details ☑ Data Quality                        |                     |                   |                 |
|    | Access Key*                                     | Secret Access*      | Bucket Name*      |                 |
|    | Enter access key                                | Enter Secret Access | Enter Bucket Name |                 |
| Ē  | Display Name*                                   |                     |                   |                 |
|    | Enter datasource display name                   |                     |                   |                 |
| 88 | ▶ Connect                                       |                     |                   |                 |
| 8  |                                                 |                     |                   |                 |
| 0  |                                                 |                     |                   |                 |
|    |                                                 |                     |                   |                 |
|    |                                                 |                     |                   |                 |
| _  |                                                 |                     |                   |                 |
| ÷  |                                                 |                     |                   |                 |
|    |                                                 |                     |                   |                 |
|    |                                                 |                     |                   |                 |
|    | 2025 Gleecus TechLabs Inc. All rights reserved. |                     | Terms of Use      | Privacy Policy. |

3. Click **Connect** to proceed. A list of files in your bucket will appear.

| AWS 53                                                                            |      |
|-----------------------------------------------------------------------------------|------|
| 🛈 Details 🕑 Data Quality                                                          |      |
| ▶ Reconnect                                                                       |      |
|                                                                                   |      |
| ⊙ Connection Successful                                                           |      |
| The connection to the vizmaster-test-data S3 bucket was established successfully. |      |
|                                                                                   | Save |
|                                                                                   |      |
| DeniaLclaims.csv                                                                  |      |
| Iris.csv                                                                          |      |
| iris.json                                                                         |      |
| C 28Nov_patientresponsibility                                                     |      |
| C Advanced IoT Agriculture                                                        |      |
| C Africa Economic Data                                                            |      |
| 🗅 🗌 Amazon sales data                                                             |      |
| C I IOT-Temperature                                                               |      |
| C Leads Conversion Data                                                           |      |
| C Marketing Campaign 2                                                            |      |
|                                                                                   |      |

(i) In the beta version, Lumenn AI supports **CSV**, **XLS**, and **Parquet files**. Select only the supported and relevant files for your analysis.

4. Once you've made your selections, click **Save**.

| *                | <ul> <li>kws s3</li> </ul>                                                                                                    |               |                |
|------------------|----------------------------------------------------------------------------------------------------|---------------|----------------|
| w                | 🛈 Details 🖂 Data Quality                                                                                                    |               |                |
|                  | Onnection Successful                                                                                                    |               |                |
|                  | The connection to the vizmaster-test-data S3 bucket was established successfully.                                                                                                    |               |                |
| ē                |                                                                                                    |               | Save           |
| ( <del>,</del> _ |                                                                                                    |               |                |
| 02               | Denia_claims.csv                                                                                                    |               |                |
| 60               | Ins.csv                                                                                                    |               |                |
| 8                | Revealed and the second second s |               |                |
| 9                | Advanced IoT Agriculture                                                                                                    |               |                |
| 0                | Africa Economic Data                                                                                                    |               |                |
| ¢                | C Amazon sales data                                                                                                    |               |                |
|                  | C IDT-Temperature                                                                                                    |               |                |
|                  | C Leads Conversion Data                                                                                                    |               |                |
|                  | C Marketing Campaign 2                                                                                                    |               |                |
| [÷               | 🗅 🧧 Marketing Campaign                                                                                                    |               |                |
| 0                | C MoneyLionLoan                                                                                                    |               |                |
| •                | C Other-Datasets                                                                                                    |               |                |
|                  | C TravellnsurancePrediction                                                                                                    |               | 6              |
|                  | Post         Instruction           2005 Glaseria         2010                                                                                                    | Terms of Lise | Privacy Policy |
| · · · · · ·      | A YYYY OLOCUS TECHLOUS HN. AR HINTESEVEN.                                                                                                    | remis of Use  | rivacy roncy.  |

5. You'll be redirected to the **Data Sources** screen, where your AWS S3 connection will be listed.

| *        | Data Source Management                                      |                                                          |
|----------|-------------------------------------------------------------|----------------------------------------------------------|
| <b>V</b> | Coming soon         VERTICA       Vertica       Coming soon |                                                          |
|          | Configured data sources ( 2 )                               |                                                          |
| 8        | Healthcare DB S Marketing DB S                              |                                                          |
| 0<br>(*  |                                                             |                                                          |
|          | Data Dictionary 🛇                                           |                                                          |
| $\Box$   |                                                             |                                                          |
|          | よ Upi<br>Up to 2MB. Only PDF, CSV, XLS)                     | ad Dictionary<br>, DOCX, TXT & JSON files are supported. |
|          | © 2025 Gleecus TechLabs Inc. All rights reserved.           | Terms of Use Privacy Policy.                             |

#### **Updating a Data Source**

If you need to add more files to your data source or update credentials, you can easily update the connected source in Lumenn AI.

1. Click on the **connected data source** you want to update. This will open the data source settings.

| *  | ← 🏮 AWS                                         |                                |                       |                              |
|----|-------------------------------------------------|--------------------------------|-----------------------|------------------------------|
| w  | 🛈 Details 🖂 Data Quality                        |                                |                       |                              |
|    | Access Key*                                     | Secret Access*                 | Bucket Name*          | A                            |
|    | ALCONTROLLARDON                                 | EXCELOR CONTRACTOR OF COMPLEX. | streamenter text data |                              |
| Ē  | Display Name*                                   |                                |                       |                              |
| ~  | Manualing 20                                    |                                |                       |                              |
| 88 | ▶ Reconnect                                     |                                |                       |                              |
| 8  |                                                 |                                |                       | Save                         |
| 0  |                                                 |                                |                       |                              |
|    | Iris.csv                                        |                                |                       |                              |
|    | iris.json                                       |                                |                       |                              |
|    | 28Nov_patientresponsibility                     |                                |                       |                              |
| G→ | Advanced IoT Agriculture                        |                                |                       |                              |
| 0  | Amazon sales data                               |                                |                       |                              |
| •  | DIT-Temperature                                 |                                |                       |                              |
|    | Leads Conversion Data                           |                                |                       |                              |
| c  | 2025 Gleecus TechLabs Inc. All rights reserved. |                                |                       | Terms of Use Privacy Policy. |

2. Make the necessary changes—whether it's updating credentials or making another file available for querying.

| *  | ← 🏚 AWS                                            |              |                 |
|----|----------------------------------------------------|--------------|-----------------|
| W  | O Details 🖂 Data Quality                           |              |                 |
|    | ▶ Reconnect                                        |              |                 |
| =  |                                                    |              | Save            |
| 4  | Denial_claims.csv                                  |              |                 |
| 88 | Iris.csv                                           |              |                 |
| 8  | 28Nov_patientresponsibility                        |              |                 |
|    | Advanced IoT Agriculture                           |              |                 |
| 0  | Africa Economic Data                               |              |                 |
|    | Anazon sales sula     Anazon sales sula            |              |                 |
|    | Leads Conversion Data                              |              |                 |
|    | C Marketing Campaign 2                             |              |                 |
| G  | 🗋 🛃 Marketing Campaign                             |              |                 |
|    | C MoneyLionLoan                                    |              |                 |
|    | C Other-Datasets                                   |              |                 |
|    | C TravellnsurancePrediction                        |              |                 |
|    | Ch bank marketing                                  | Tarma of Usa | Deluceu Delleu  |
|    | w 2023 Greedus Hechilaus Int. All hights reserved. | rems of Use  | Privacy Policy. |

3. Once your changes are complete, click **Save**.

4. Your data source will be updated, and you'll be redirected to the Data Sources screen, where the updated connection is reflected.

#### **Removing a Data Source**

1. Click the **three dots** icon on the connected data source card. From the menu, select **Remove Data Source**.

| *  | Data Source Managemer                 | nt            |                               |                 |             |             |                     |
|----|---------------------------------------|---------------|-------------------------------|-----------------|-------------|-------------|---------------------|
| w  |                                       |               |                               | Analytics       |             |             | Catalog             |
|    | Coming soon                           | Coming soon   | Coming soon                   | Coming soon     | Coming soon | Coming soon | Coming soon         |
|    |                                       |               |                               |                 |             |             |                     |
| Ţ  | t.                                    | VERTICA       |                               |                 |             |             |                     |
| 08 | Teradata                              | Vertica       |                               |                 |             |             |                     |
| 00 | Coming soon                           | Coming soon   |                               |                 |             |             |                     |
| 8  |                                       |               |                               |                 |             |             |                     |
| 0  | Configured data sources               | (2)           |                               |                 |             |             |                     |
|    | Marketing DB                          |               | Healthcare DB                 | <b>•</b>        |             |             |                     |
|    | Connected                             |               | <ul> <li>Connected</li> </ul> | m Remove Data S | ource       |             |                     |
| _  |                                       |               |                               |                 |             |             |                     |
| Ŀ  |                                       |               |                               |                 |             |             |                     |
| •  | Data Dictionary 🕔                     |               |                               |                 |             |             |                     |
| -  |                                       |               |                               |                 |             |             |                     |
|    | © 2025 Gleecus TechLabs Inc. All righ | nts reserved. |                               |                 |             | Terms of    | Use Privacy Policy. |

- 2. A caution message will appear, reminding you that once a data source is removed, you will no longer be able to query data from it.
- 3. Confirm the removal, and the data source will be removed from your list.

#### **Uploading a Data Dictionary**

This feature is only **enabled** once you've **connected to at least one data source**.

A **Data Dictionary** helps Lumenn Al understand your data structure, including table relationships, field definitions, and other key details. This enables more accurate and efficient querying.

(i) In Beta, you can upload **up to 2** dictionaries. To learn more about **creating a data dictionary**, download the **Data Dictionary Guide**, which includes detailed instructions.

1. Click the **Upload Dictionary** button.

| *       | Data Source Management                                                         |
|---------|--------------------------------------------------------------------------------|
| W       | Teradata     Vertica       Coming soon     Coming soon                         |
| Ē       | Configured data sources ( 2 )                                                  |
| 88      | Marketing DB<br>Connected Marketing DB Connected Mealthcare DB Connected       |
| 8       |                                                                                |
| 0<br>(* | Data Dictionary 💿                                                              |
|         |                                                                                |
|         | Up to 2MB. Only PDF, CSV, XLSX, DOCX, TXT & JSON files are supported.          |
| G       | Download a Sample Dictionary ±                                                 |
|         | 6                                                                              |
|         | © 2025 Gleecus TechLabs Inc. All rights reserved. Terms of Use Privacy Policy. |

2. Select your file from your system.

| *        | Data Source Management                            |                                                                                       |                               |         |                                                    |                |                              |
|----------|---------------------------------------------------|---------------------------------------------------------------------------------------|-------------------------------|---------|----------------------------------------------------|----------------|------------------------------|
| W        | Coming soon Coming soon                           | 6 Open                                                                                |                               |         |                                                    | ×              |                              |
|          | Configured data sources ( 2 )                     | ← → < ↑                                                                               | Desktop > Data Dictionaries   | ~       | C Search Data Dictio                               | onaries o      |                              |
| Ę        | Marketing DB                                      | Organize • New folder                                                                 | Name                          | Status  | ■<br>Date modified                                 | • 🔲 🕜<br>Туре  |                              |
| 88       | Connected                                         | Gallery                                                                               | Denied_Claims_Data_Dictionary | $\odot$ | 06-01-2025 19:21                                   | Chrome PDF Doc |                              |
| 8        |                                                   | > Suprit - Personal                                                                   | Marketing campaign            | $\odot$ | 09-01-2025 11:32                                   | Text Document  |                              |
| 0<br>r\$ | Data Dictionary 🕓                                 | <ul> <li>➡ Desktop</li> <li>Downloads</li> <li>Documents</li> <li>Pictures</li> </ul> |                               |         |                                                    |                |                              |
| G        |                                                   | File name:                                                                            |                               |         | <ul> <li>✓ Custom Files</li> <li>Open ▼</li> </ul> | Cancel         |                              |
| 2        | © 2025 Gleecus TechLabs Inc. All rights reserved. |                                                                                       |                               |         |                                                    |                | Terms of Use Privacy Policy. |

3. Once selected, your file will be uploaded, and Lumenn AI will integrate it with your connected data sources.

| *       | Data Source Management                            |     |                 |             |                             |                                |
|---------|---------------------------------------------------|-----|-----------------|-------------|-----------------------------|--------------------------------|
| W       | Configured data sources ( 2 )                     |     |                 |             |                             |                                |
|         | Marketing DB<br>* Connected                       | • … |                 |             |                             |                                |
| Ţ       |                                                   |     |                 |             |                             |                                |
|         | Data Dictionary 💿                                 |     |                 |             |                             |                                |
| 8       | Files                                             |     | ⊽ <b>Type</b> ⊽ | Upload Date | ∇               Uploaded By |                                |
| 0<br>(* | Denied_Claims_Data_Dictionary.pdf                 |     | pdf             | 2025-01-20  | Jeet Chakraborty            | ۵ 🛎                            |
|         | Marketing campaign.txt                            |     | txt             | 2025-01-20  | Jeet Chakraborty            | 2 🗎                            |
|         |                                                   |     |                 |             |                             |                                |
| G       |                                                   |     |                 |             |                             |                                |
|         |                                                   |     |                 |             |                             | 6                              |
|         | © 2025 Gleecus TechLabs Inc. All rights reserved. |     |                 |             | to 2 of 2 K<br>Terms of Us  | Pane 1 of 1<br>Privacy Policy. |

# AI Chat Module

Now that your data source setup is complete, you're ready to start querying in Lumenn AI.

#### Natural Language Query

1. Head to the **Chat Module** from the left-hand navigation panel.

| *    | Threads                                                                                                    |                                                                       |
|------|----------------------------------------------------------------------------------------------------|-----------------------------------------------------------------------|
| w    |                                                                                                    |                                                                       |
|      |                                                                                                    |                                                                       |
| Chat | No Threads                                                                                                    | *                                                                     |
| لچا  |                                                                                                    | Welcome to Lumenn Al                                                  |
| 88   |                                                                                                    | Ask anything about your data to get started with actionable insights. |
| 8    |                                                                                                    |                                                                       |
| 0    |                                                                                                    | Type your natural language query.                                     |
|      | 20/20 Queries Remaining                                                                                                    |                                                                       |
| G    | You're limited to <b>20 queries</b> per day<br>for exploration purposes. Quota<br>resets everyday at 10 am UTC.<br>Request to Upgrade to the full<br>version for more queries. | *: Generate                                                           |
|      | Upgrade to Full Version                                                                                                    |                                                                       |
|      | 2025 Gleecus TechLabs Inc. All rights reserved.                                                                                                    | Terms of Use Privacy Pol                                              |

(i) In the beta version, you can perform up to **20 queries per day**, and this limit resets daily at **10 AM UTC**. You can track your query usage with the **query limit counter** at the bottom of the threads panel.

2. Simply type your query, and click **Generate** and Lumenn AI will generate both a **natural language explanation** and a **visualization**. Lumenn figures out the best possible visualization for your query.

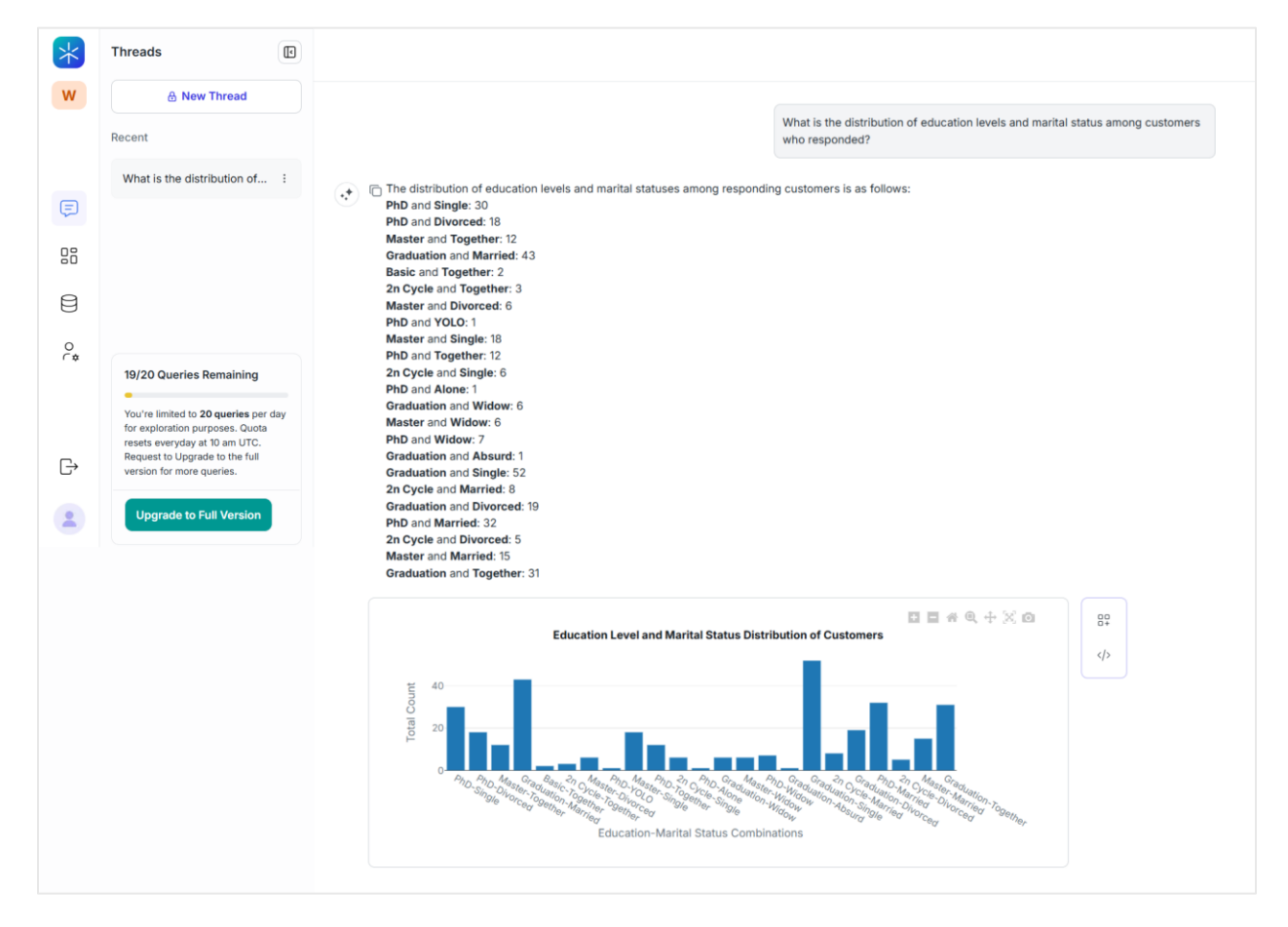

## **Using Graph Controls**

Use the **graph controls** to zoom in, zoom out, or adjust the view as needed. You can also download the visualization as a PNG for sharing or reporting purposes.

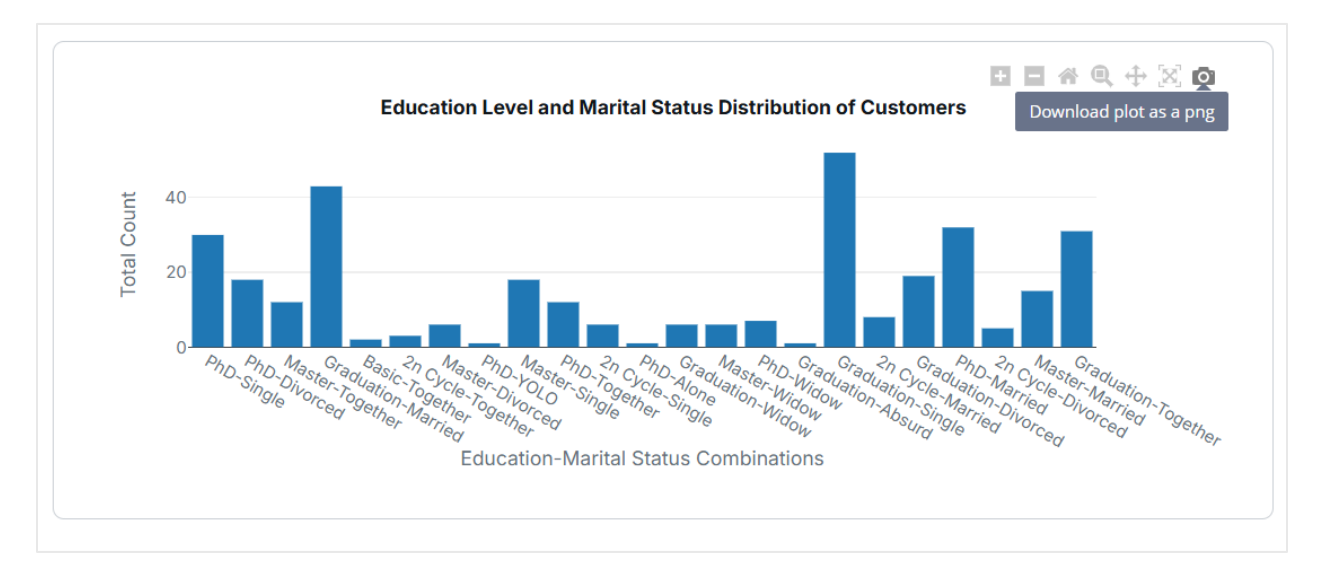

### Viewing the SQL response

Click the </> code icon to view the SQL response for your query, perfect for technical use cases.

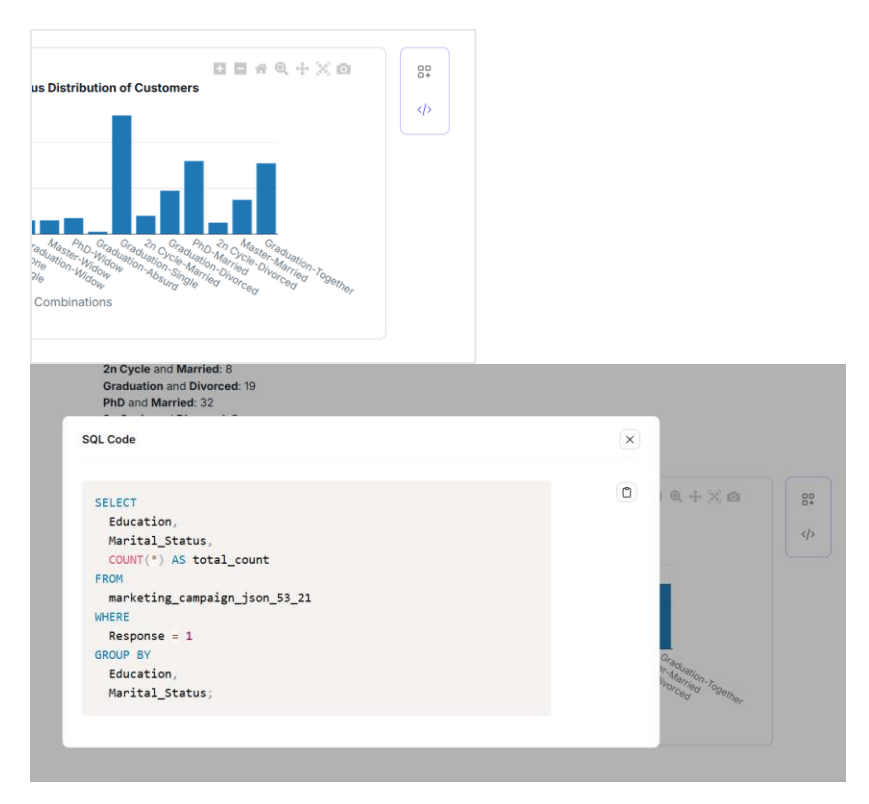

#### Adding a Visualization to Dashboard (Available in Full Version)

In the **full version**, you can directly add visualizations to dashboards by clicking for seamless organization and analysis. You can also send an **upgrade request** directly from here if you'd like to access this feature.

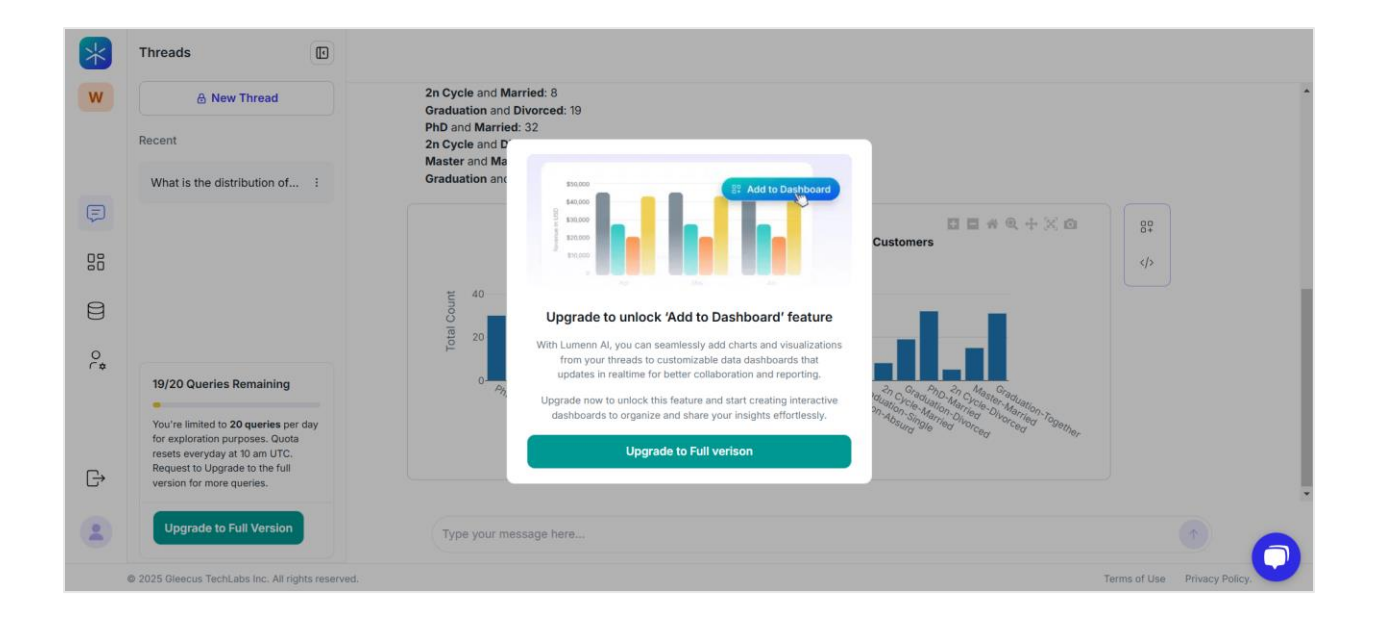

#### **Creating Threads**

To stay organized while working with multiple datasets, we recommend creating dedicated **threads** for each topic by clicking **New Thread** button on the threads panel.

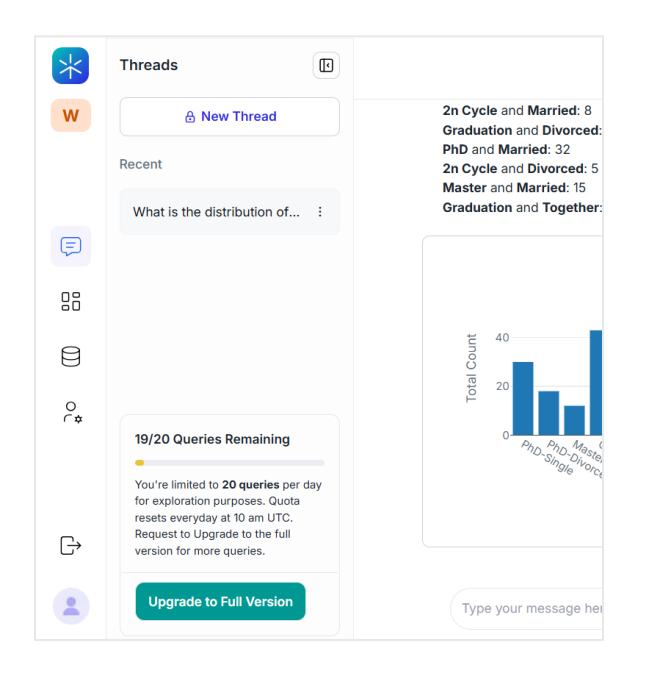

In the full version, you'll be able to create **multiple threads** to manage your work efficiently.

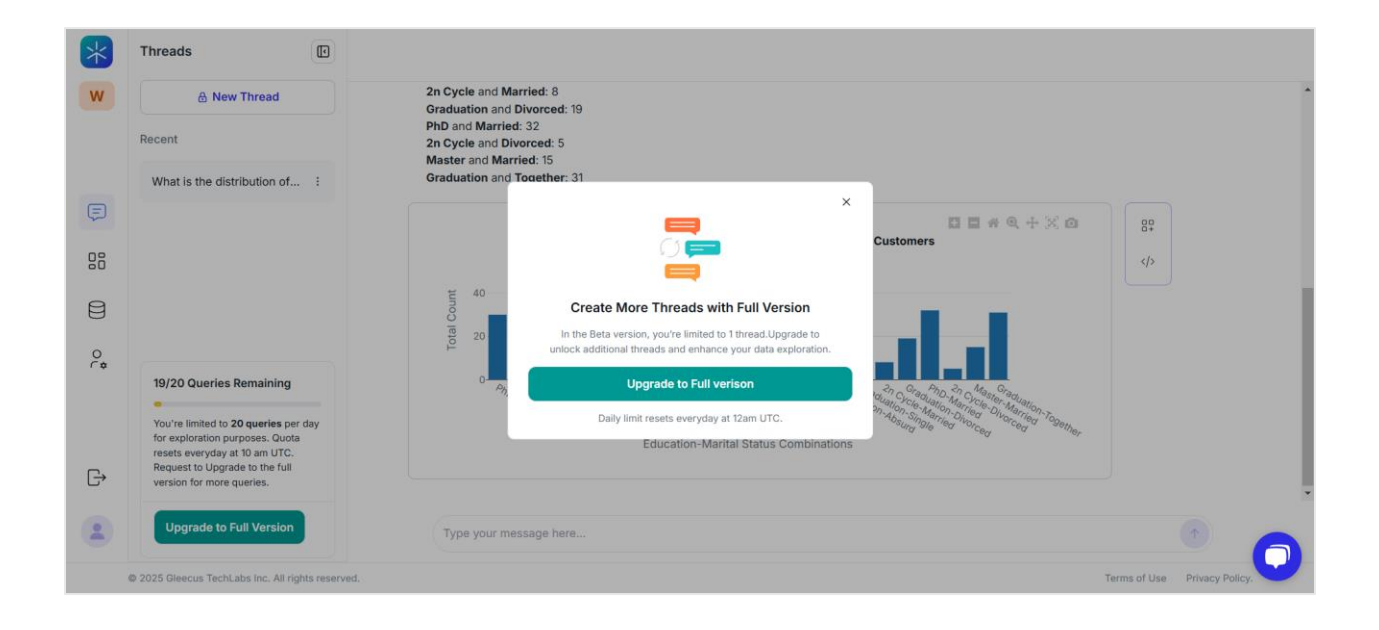

## Workspaces

Think of workspaces as departments designed to help you organize your teams and projects efficiently. Each workspace acts as a dedicated space where you can manage connected data sources, dashboards, and team members specific to that group or department.

In the full version, you'll be able to create and manage **multiple workspaces**, making it easy to separate projects across different teams or business units.

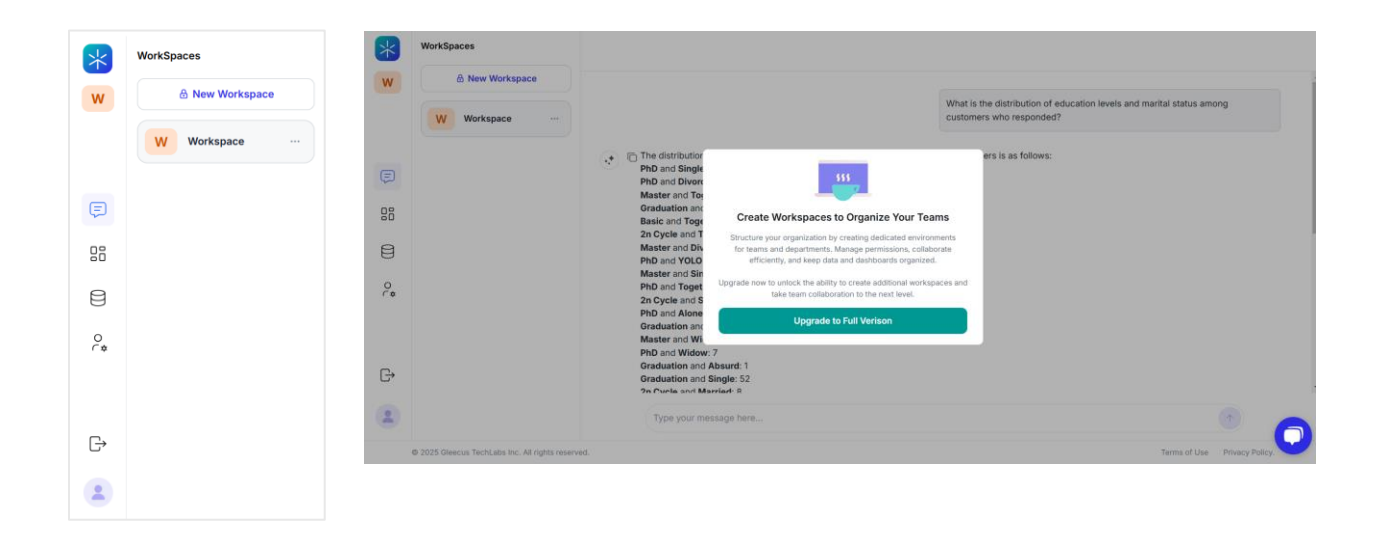

(i) In the beta version, there's just **one default workspace** available for use.

## Dashboards

**Dashboards** are where you can organize and display your most important visualizations and insights in one place, making it easy to track metrics, analyze trends, and collaborate with your team.

#### This feature is currently only available in the full version of Lumenn AI.

With dashboards, you'll have the ability to add visualizations directly from your queries, customize layouts to fit your needs, and even share dashboards for seamless collaboration across your team.

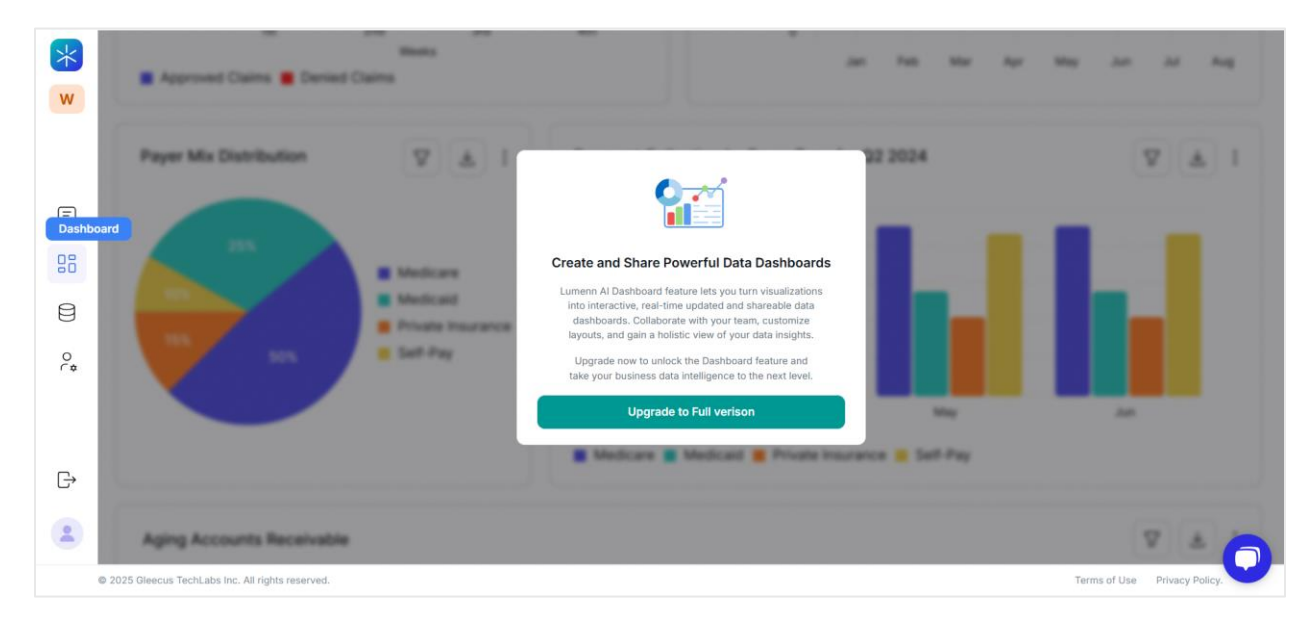

## **User Management**

This feature, available **only in the full version**, allows administrators to invite team members, assign them to specific workspaces, and manage their roles and permissions.

With User Management, you can ensure the right people have access to the right data, fostering collaboration while maintaining security and control.

Admins can easily send out invitation links, monitor active users, and manage access across multiple workspaces.

This functionality is designed to make team collaboration seamless and structured, empowering enterprises to work efficiently across departments.

| *  | User Management                                   |                                                                                                    |                                                                                                    |                                              |
|----|---------------------------------------------------|----------------------------------------------------------------------------------------------------|----------------------------------------------------------------------------------------------------|----------------------------------------------|
| W  |                                                   |                                                                                                    |                                                                                                    |                                              |
|    |                                                   | Jessica.martinez@example.com                                                                                                    | Data Engineer 🗸 🗸                                                                                                    | 2+ Invite                                    |
| Ę  |                                                   | Jerome.Bell@example.com                                                                                                    | Data Engineer 🖂                                                                                                    | P₊ Invite                                    |
| 08 |                                                   | Annette,Black@example.com                                                                                                    |                                                                                                    | ₽, Invite                                    |
| 8  |                                                   | Bring Your Team Onboa                                                                                                    | rd with User Mar                                                                                                    | nagement                                     |
| 0  |                                                   | Lumenn Al lets you invite team me<br>them acros<br>Assign roles like <b>Data Engineer</b> o<br>and more. Empower your team v<br>intelliger | mbers from your organiz<br>s <b>Workspaces.</b><br>r <b>Data Analyst</b> , manage<br>vith the tools they need f<br>ice success. | ation and add<br>permissions<br>for business |
| G  |                                                   | Upgrade to Full Version                                                                                                    | Watch vide                                                                                                    | o                                            |
|    |                                                   |                                                                                                    |                                                                                                    |                                              |
|    | © 2025 Gleecus TechLabs Inc. All rights reserved. |                                                                                                    |                                                                                                    |                                              |

## Profile

Here, you can easily **update your personal details**, such as your name or other information.

If you ever need to **update your password**, you can do so directly from the profile section for added convenience and security.

|   | Profile                                                                                      |   |  |
|---|----------------------------------------------------------------------------------------------|---|--|
|   | Email*                                                                                       |   |  |
|   | jeet@gleecus.com                                                                             |   |  |
|   | Organization Name*                                                                           |   |  |
|   | Gleecus TechLabs                                                                             |   |  |
|   | First Name*                                                                                  |   |  |
|   | Jeet                                                                                         |   |  |
|   | Last Name*                                                                                   |   |  |
|   | Chakraborty                                                                                  |   |  |
|   | Update Profile                                                                               |   |  |
|   | Change Password<br>Update your password associated with your account.                        |   |  |
|   | Current Password *                                                                           |   |  |
|   | Enter current password                                                                       | 8 |  |
| - | New Password *                                                                               |   |  |
|   | Please enter new password                                                                    | 8 |  |
|   | Use at least 8 characters, including an uppercase letter, a number, and a special character. |   |  |
|   | Confirm Password *                                                                           |   |  |
|   | Please enter confirm password                                                                | 8 |  |
|   | Update Password                                                                              |   |  |

# **Data Quality**

This feature, **available only in the full version**, allows you to ensure the accuracy and reliability of your connected data sources.

By navigating to the **Data Quality tab**, you can run comprehensive data quality checks on your datasets. These checks help identify inconsistencies, missing values, or anomalies, ensuring your analysis is based on clean and trustworthy data.

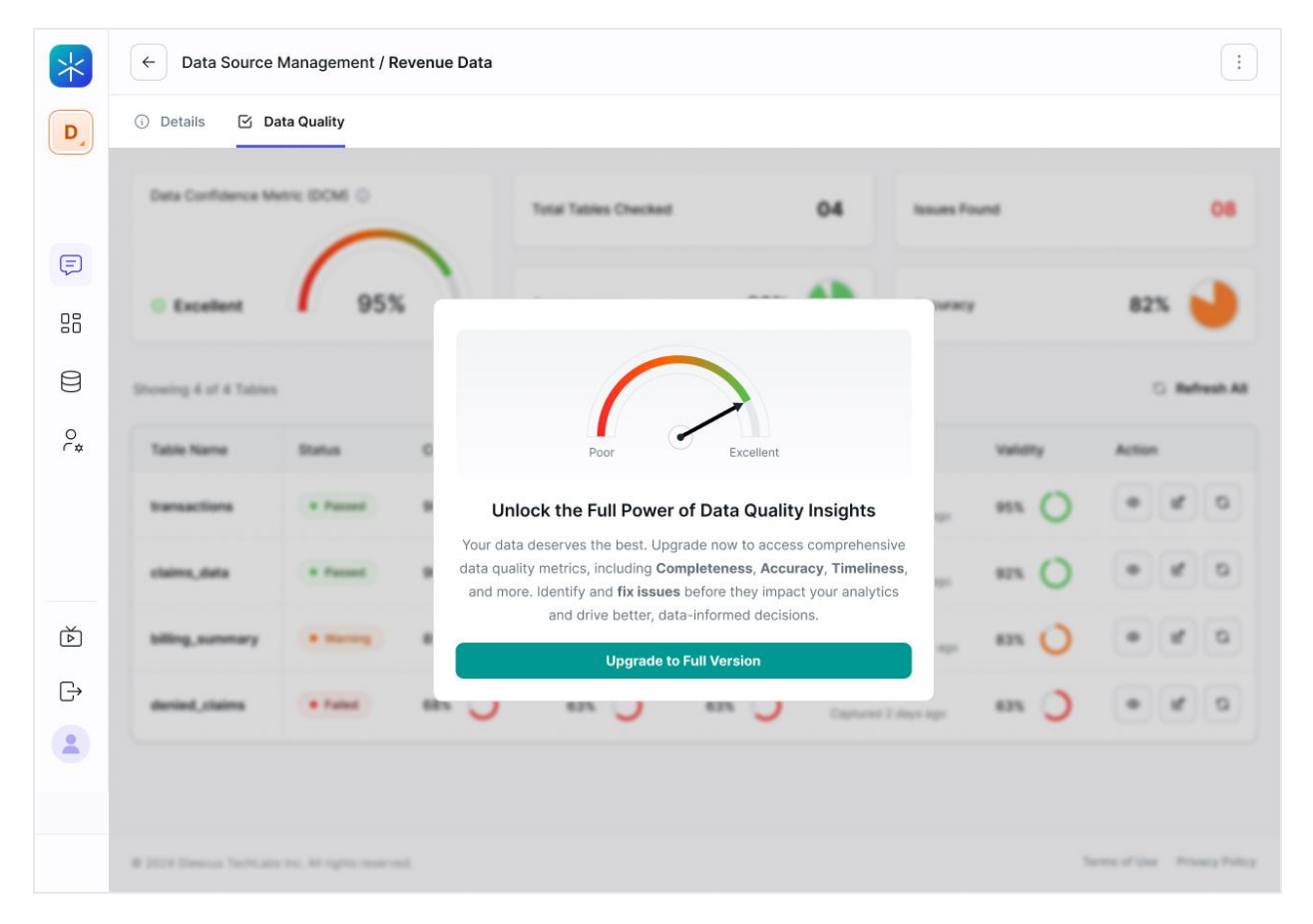

# Thank you for exploring the Lumenn AI Beta Quick Start Guide!

With Lumenn AI, we aim to simplify and enhance your data analytics experience with **no-code generative BI**, seamless **data source integrations**, and intuitive **natural language querying**.

While the **Beta version** provides a glimpse of what's possible, the **full version** unlocks a suite of powerful features like **dashboards**, **multi-workspaces**, **user management**, and **data quality checks**—all designed to help you get the most out of your data.

We're excited to have you onboard as part of our journey. If you have any questions or need support, feel free to reach out through the help section or contact us directly.

# **Contact Support**

If you have questions, need assistance, or want to provide feedback, we're here to help. Use the information below to reach us:

## **Technical Assistance**

For technical issues or troubleshooting:

- Support Email: <u>hello@lumenn.ai</u>
- Quick Start Guide Video: <u>https://youtu.be/tVtmKzgBx\_w</u>

## **Sales and Inquiries**

- Email: <u>hello@lumenn.ai</u>
- Phone: +1 347-901-4845